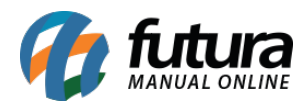

# Referência: FAQ107

# O que é Certificado Digital?

É a identidade digital da empresa ou indivíduo, responsável por garantir autenticidade, confidencialidade e integridade, confiando sempre ao contribuinte a segurança das informações transmitidas eletronicamente e atribuindo validade jurídica. Caso a empresa nunca tenha emitido um Certificado Digital, ou necessite de um novo por conta da data de vencimento, o mesmo deve ser solicitado a contabilidade da empresa ou diretamente na credenciadora de preferência do cliente, portando os documentos necessários para emissão do mesmo.

A instalação do Certificado Digital pode variar de acordo com o modelo utilizado. Atualmente existem três modelos disponíveis no mercado, sendo o **Arquivo (A1)**, **Cartão (A3)** e **Token (A3)**. Neste passo a passo, iremos auxiliar a realizar a instalação do modelo **A3 (Cartão e Token)**.

## Como instalar o Certificado Digital?

Para realizar a instalação deste modelo de Certificado Digital, inicialmente será necessário verificar se o **Sistema Operacional do Windows** é baseado em **32** ou **64** *bits*, para isso, digite **Meu computador** na barra de pesquisa do *Windows*, clique com o botão direito sobre a opção pesquisada e selecione a opção **Propriedades** ou se preferir, pressione os botões *Windows* + *Pause* do teclado, onde será exibida a seguinte tela:

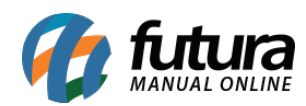

| வி Início                              | Sobre                                        |                                                                     |  |
|----------------------------------------|----------------------------------------------|---------------------------------------------------------------------|--|
| Localizar uma configuração 🖉           | O computador está monitorado e<br>protegido. |                                                                     |  |
| Sistema                                | Veja detalhes em Segurança do V              | Vindows                                                             |  |
| 🖵 Tela                                 | Especificações do dispo                      | ositivo                                                             |  |
| <b>幻</b> 》 Som                         | Nome do dispositivo                          |                                                                     |  |
| Notificações e ações                   | Nome completo do dispositivo<br>Processador  | Intel(R) Core(TM) i3-7100 CPU @                                     |  |
| <ul> <li>Assistente de foco</li> </ul> | RAM instalada                                | 3.90GHz 3.90 GHz<br>12,0 GB (utilizável: 11,9 GB)                   |  |
| 🖒 Energia & suspensão                  | ID do dispositivo                            |                                                                     |  |
|                                        | ID do Produto                                |                                                                     |  |
| Armazenamento                          | Tipo de sistema                              | Sistema operacional de 64 bits,<br>processador baseado em x64       |  |
| Tablet                                 | Caneta e toque                               | Nenhuma entrada à caneta ou por<br>toque disponível para este vídeo |  |
| 터 Multitarefas                         | Copiar                                       |                                                                     |  |
| Projeção para este computador          | D                                            |                                                                     |  |
| % Experiências compartilhadas          | Renomear este computador                     |                                                                     |  |
| 🛱 Área de Transferência                | Especificações do Wind                       | lows                                                                |  |
| 🗡 Área de Trabalho Remota              | Edição<br>Versão                             | Windows 10 Pro<br>22H2                                              |  |

Ao verificar o **Tipo de sistema**, o próximo passo será acessar o site da credenciadora do Certificado Digital e baixar o *driver* compatível com o sistema para a instalação. Abaixo foram listadas algumas das principais certificadoras do Brasil:

Serasa Experian Certisign Soluti Certificação Digital Valid Certificadora Digital Boa vista SCPC Imprensa Oficial

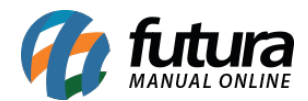

**Observação:** caso o modelo do Certificado Digital seja Cartão, será necessário também realizar a instalação da leitora.

Com o *driver* necessário baixado, basta executá-lo e seguir com a instalação conforme o exemplo a seguir:

http://manual.futurasistemas.com.br/wp-content/uploads/2019/11/Certificado\_Digital\_A3.mp

## **Observações**:

- Conforme listado anteriormente, vários *drivers* foram mencionados. No entanto, o exemplo acima se refere a somente um dos tipos.
- Após a instalação, é aconselhável reiniciar o computador.
- Em caso de dúvidas sobre o processo de instalação, será necessário entrar em contato com a Certificadora.
- A Futura Sistemas não se responsabiliza pela exclusão do Certificado Digital caso o mesmo seja realizado por engano.

Clique aqui para verificar o processo de vinculação do certificado digital ao sistema.

## Testes para verificar a operação do certificado instalado

### • Windows

Para realizar os testes dentro do próprio sistema operacional, digite **Opções da Internet** na barra de pesquisa do *Windows*, na sequência acesse a aba **Conteúdo** e clique sobre o botão **Certificados**. Ao realizar este processo, será exibida a tela onde serão apresentados todos os certificados instalados na máquina.

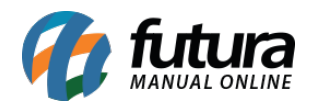

| Certificados       Usar certificados para conexões e identificação criptografadas.         Lingar estado SSL       Certificados         O recurso Preenchimento Automático       o recurso Preenchimento Automático         O recurso Preenchimento Automático       o recurso Preenchimento Automático         O armazena entradas anteriores em páginas       Configurações         da Web e sugere correspondentes en páginas       Configurações         Certificados       Pessoal         Pessoal       Outras Pressoas         Outras Pressoas       Autoridades de Certificação Intermediárias         Outras Pressoas       Autoridades de Certificação Intermediárias         Outras Pressoas       Autoridades de Certificação Intermediárias         Inportar       Exportar         Remover       Avançado         Finalidades do certificação de cliente, Emal Seguro       Exbir | Propriedades de Internet Conexões Progr Geral Segurança                                                                                                    | amas Avança<br>Privacidade Cor                                                                                                    | das<br>nteúdo                                                        |                                           |                                                          |             |
|----------------------------------------------------------------------------------------------------|----------------------------------------------------------------------------------------------------|----------------------------------------------------------------------------------------------------|----------------------------------------------------------------------|-------------------------------------------|----------------------------------------------------------|-------------|
| Feeds e Web Slices       Finalidade: <todos>         Finalidade:       <todos>          Pessoal       Outras Pessoas       Autoridades de Certificação Intermediárias       Autoridades de Certificação Intermediárias         Importar       Emitido Para       Emitido Por       Data de       Nome Amigável         Importar       Exportar       Remover       Avançado         Finalidades do certificação de Cliente, Email Seguro       Exibir</todos></todos>                                                                                                    | Certificados<br>Usar certificados para cone<br>Limpar estado SSL<br>Preenchimento Automático<br>O recurso Preenchimento A<br>armazena entradas anterio<br>da Web e sugere correspo | xões e identificação criptograf<br>rtificados Fornecedo<br>utomático<br>res em páginas Configurad                                                                                                    | adas.<br>ores<br>ções                                                | x 300 210 20<br>Patient et 201            |                                                          |             |
| Importar       Exportar       Remover       Avançado         Finalidades do certificado       Autenticação de Cliente, Email Seguro       Exibir                                                                                                    | Feeds e Web Slices<br>Os Feeds e Web Slices ofe<br>conteúdo atualizado de sit<br>ser lido no Internet Explor<br>outros programas.                                                  | Finalidade: <tor< th=""><th>dos&gt;<br/>Autoridades de Certificaç<br/>Emitido Por<br/>AC SERASA RFB v5</th><th>ão Intermediária<br/>Data de<br/>11/10/2023</th><th>s Autoridades de (<br/>Nome Amigável<br/><nenhum></nenhum></th><th>v<br/>≥e • ►</th></tor<> | dos><br>Autoridades de Certificaç<br>Emitido Por<br>AC SERASA RFB v5 | ão Intermediária<br>Data de<br>11/10/2023 | s Autoridades de (<br>Nome Amigável<br><nenhum></nenhum> | v<br>≥e • ► |
|                                                                                                    |                                                                                                    | Importar Exportar.<br>Finalidades do certificado<br>Autenticação de Cliente, En                                                                                                    | Remover                                                              |                                           | Ava                                                      | r           |

## • Assistente de Administração do Token (A3)

Este assistente é extraído juntamente com a instalação do *driver* da certificadora, onde será possível verificar o status de seu certificado. Para identificá-lo, digite **Administração de Token** na barra de pesquisa do **Windows** e execute-o.

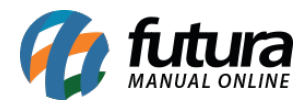

Caso a instalação esteja correta, o status do certificado estará operacional, conforme imagem abaixo:

| 🟟 Utilitário de administração de token                                               | _      |          | × |
|--------------------------------------------------------------------------------------|--------|----------|---|
| <u>I</u> Ds Digitais <u>T</u> oken <u>I</u> ntegração T <u>a</u> refas <u>A</u> juda |        |          |   |
| Nome da Leitora ou do Token                                                          | Status | do token |   |
| 😪 Token VALID                                                                        | operad | ional    |   |
|                                                                                      |        |          |   |
|                                                                                      |        |          |   |
|                                                                                      |        |          |   |
|                                                                                      |        |          |   |
| <                                                                                    |        |          | > |
|                                                                                      |        |          |   |

## • ECAC - Centro virtual de atendimento

Para utilizar este método de teste, basta acessar o site eCAC - Centro Virtual de Atendimento e clicar sobre a opção Entrar com gov.br.

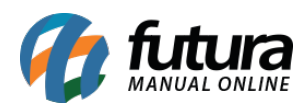

| ecac                                                                                                    | CÓDIGO DE ACESSO                    | ACESSO GOVBR                                                                                                    |
|----------------------------------------------------------------------------------------------------|-------------------------------------|----------------------------------------------------------------------------------------------------|
| CENTRO VIRTUAL<br>DE ATENDIMENTO<br>Para cadastrar um procurador, o contribuinte pode utilizar:                                                                                                    | CPF/CNPJ                            | O GovBR é um servico online de                                                                                            |
| a opção "Procuração Eletrônica", disponível no Portal e-CAC<br>(o contribuinte e seu procurador precisam ter Conta GovBr<br>com nível de confiabilidade Prata ou Ouro);                                                                                                    | CÓDIGO DE ACESSO                    | identificação e autenticação digital do<br>cidadão em único meio, para acesso aos<br>diversos serviços públicos digitais. |
| a opção "Solicitação de Procuração para a Receita Federal",<br>disponível fora do Portal e-CAC (apenas o procurador precisa<br>ter Conta GovBr com nível de confiabilidade Prata ou Ouro).                                                                                                    | SENHA                               | Entrar com <b>gov.br</b>                                                                                                  |
| Restrições de Acesso:                                                                                                    |                                     |                                                                                                    |
| /isando maior estabilidade do sistema, foram adotadas medidas de<br>ontrole de acesso ao e-CAC:                                                                                                    | Avançar                             | Saiba mais sobre GOV.BR                                                                                                   |
| durante o período das 8:00 às 18:00, serão permitidos<br>acessos realizados por aplicações robotizadas que realizem<br>volume de acesso considerados aceitável, ou seja, 500<br>requisições por segundo, da mesma origem;                                                                                                    | Saiba como gerar o código de acesso |                                                                                                    |
| após as 18 horas, serão liberados os acessos robotizados de<br>grande volume;                                                                                                    |                                     |                                                                                                    |
| acessos por humanos podem ser efetuados sem restrição de<br>horário.                                                                                                    |                                     |                                                                                                    |
| TENÇÃO:<br>Is informações contidas nos sistemas informatizados da<br>Idministração Pública estão protegidas por sigilo. Todo acesso é<br>nonitorado e controlado. Ao dar continuidade à navegação neste<br>erviço o usuário declara-se ciente das responsabilidades<br>venais, civis e administrativas descritas na Política de<br>rivacidade e Uso. |                                     |                                                                                                    |

Na sequência, será necessário realizar a identificação através da opção **Seu certificado digital** e selecionar seu respectivo certificado para autenticação.

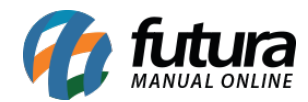

| Ide   | ntifique-se no gov.br com:                                     |
|-------|----------------------------------------------------------------|
|       | Número do CPF                                                  |
| Digit | e seu CPF para <b>criar</b> ou <b>acessar</b> sua conta gov.br |
| CPF   | :                                                              |
|       | Digite seu CPF                                                 |
|       | Continuar                                                      |
| Out   | ras opções de identificação:                                   |
|       | Login com seu banco SUA CONTA SERÁ PRATA                       |
| 88    | Login com QR code                                              |
| Ü     | Seu certificado digital                                        |
| 6     | Seu certificado digital em nuvem                               |
|       |                                                                |
|       |                                                                |
|       | Entenda a conta gov.br                                         |
|       | Termo de Uso e Aviso de Privacidade                            |

Caso o acesso seja efetuado, significa que o certificado está operando corretamente.